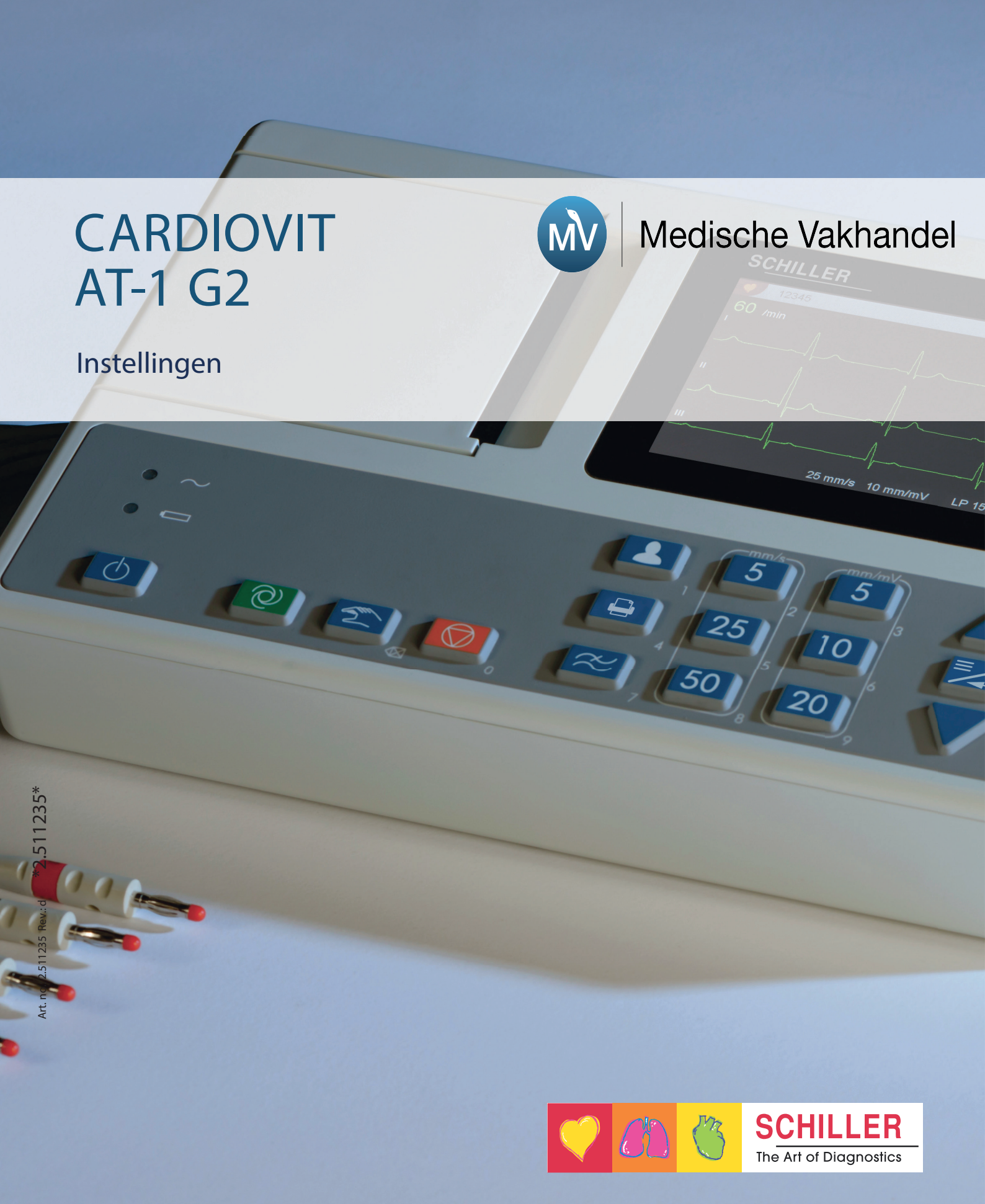

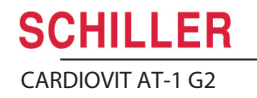

## Keyboard

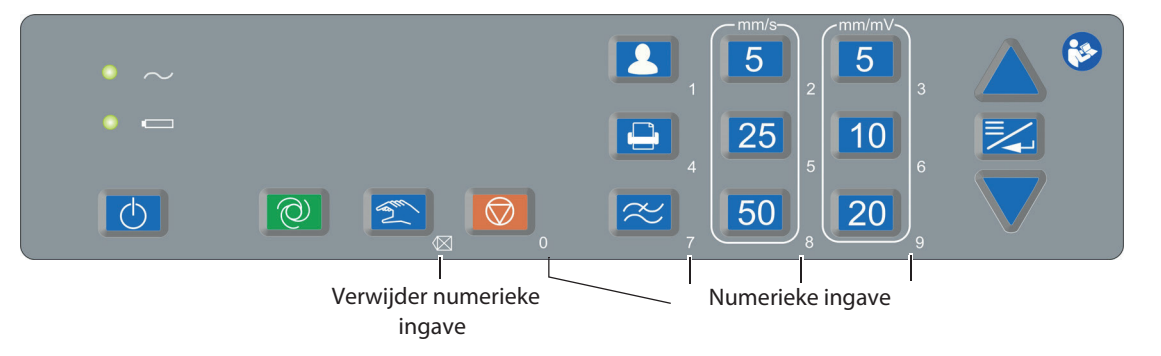

| Ø                             | Aan/uit knop                                                                                                    |  |  |
|-------------------------------|----------------------------------------------------------------------------------------------------|--|--|
| Q                             | Start een automatisch rust ECG                                                                                           |  |  |
|                               | Start een automatisch rust ECG<br>Delete of backspace numerieke ingave 🛛 🐼                                               |  |  |
|                               | <ul><li>Stop print van een automatische of handmatig ECG</li><li>Sluit het menu</li></ul>                                |  |  |
|                               | Ingave patient informatie. Druk 2 x voor de vorige patient data                                                          |  |  |
|                               | Print een ECG                                                                                                    |  |  |
| $\sim$                        | Verander het myogram filter (Off, 25, 40, 150 Hz).<br>Na het ECG gaat het weer terug naar het standaard opgegeven filter |  |  |
| 5<br>25<br>50<br>8<br>20<br>9 | Instelling voor ECG snelheid en amplitude.                                                                               |  |  |
| (.)<br>(.)<br>(-)             | Menu/Enter key and Up/down toetsen                                                                                       |  |  |
|                               | Bij numerieke ingave zijn deze toetsen actief                                                                            |  |  |

# Systeeminstellingen

Systeeminstellingen worden opgeslagen bij sluiten van het menu Ga eerst naar setiings en selecteer Nederlands als taal

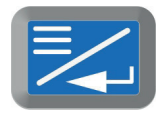

| Main menu            |   |               | <b>E</b> 28.08.2016 17.58 |
|----------------------|---|---------------|---------------------------|
| ECG                  |   | Patient cable | IEC                       |
| Leads & cable        | > | Signals       | Simultaneous              |
| Filters & formulas   | > | Lead sequence | Cabrera                   |
| Preview              | > |               |                           |
| Print formats        |   |               |                           |
| Print interpretation | > |               |                           |
| PDF formats          | > |               |                           |
| SYSTEM               |   |               |                           |
| Settings             | > |               |                           |
| Info                 |   |               |                           |
|                      |   |               |                           |
|                      |   |               |                           |
|                      |   | Opslaan       |                           |

- 1. Afleidingen en kabels > IEC/Simultaan/Standaard
- 2. Notchfilter AC 50 Hz Myogramfilter 40 HZ QTC berekening Bazett
- 3. Myogramfilter 40 HZ QTC berekening Bazett
- 4. ECG 4 pagina 25mm/s Gemiddelde cycli UIT Ritme afleiding 1 II Ritme afleiding 2 V1 Markeringen UIT Metingen UIT
- 5. Interpretatie AAN Onbevestigd rapport UIT Afwijkend ECG UIT
- 6. PDF export aan

Rest naar eigen inzicht zoals PDF

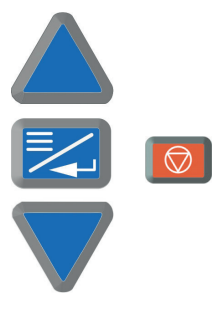

#### Voorbeeld van Stappenplan Schiller Cardiovit ECG apparaat

Let op! Het is **GEEN touchscreen display**, bediening gaat uitsluitend via de toetsen!

- Schakel apparaat aan
- Electrodes bevestigen 1 t/m 6 op gebruikelijke wijze plaatsen
  - Extremiteiten: Geel = linker arm Rood = rechter arm

Groen = linker voet

### Zwart = rechter voet

- Om patiënt gegevens in te voeren druk op blauwe knop met poppetje Met pijltjes kun je omhoog of naar beneden en met enter knop (tussen pijltjes in) bevestig je je keuze
  - Bij patiënt ID: BSN nummer patiënt invoeren
  - Bij geboortedatum: geboortedatum invoeren
  - Geslacht man / vrouw / anders
  - Pacemaker: ja / nee / onbekend
- > Met de oranje knop ga je een stap terug of sluit je huidig scherm af
- Met de groene knop maak je het ecg
- Nadien op afdrukken drukken = blauwe knop met printer > het ECG wordt nu opgeslagen en afgedrukt
- Op de afdruk kun je nog handmatig een naam schrijven en nadien ECG in postvak betreffende huisarts voor beoordeling

#### Extra

- Blauwe knop met hand: er wordt een ritmestrook geprint. Deze stop je door op de oranje knop te drukken
- > Blauwe knop met golven: hiermee stel je de filters voor het ECG in
- Wanneer je 2x achtereen op het knopje drukt om patiëntgegevens in te voeren (blauwe knop met poppetje) dan worden de gegevens van de laatste patiënt gebruikt

ECG's exporteren naar USB

- USB achterin USB poort
- Opgeslagen ECG's worden automatisch naar de USB geëxporteerd (verdwijnen dan ook van ECG apparaat)
- > ECG's kun je hierna als PDF toevoegen in correspondentie microhis dmv knippen en plakken